## Gmail ログイン手順 スマートフォン版

Google アカウントのセキュリティ強化により、ログイン時に本人確認が行われる場合があります。 携帯端末に学内メールアドレス(@stu.sgk.ac.jp)を設定する際は、2段階認証プロセスを承認してください。 また、ログイン時には携帯のロック画面が設定されている必要があります。

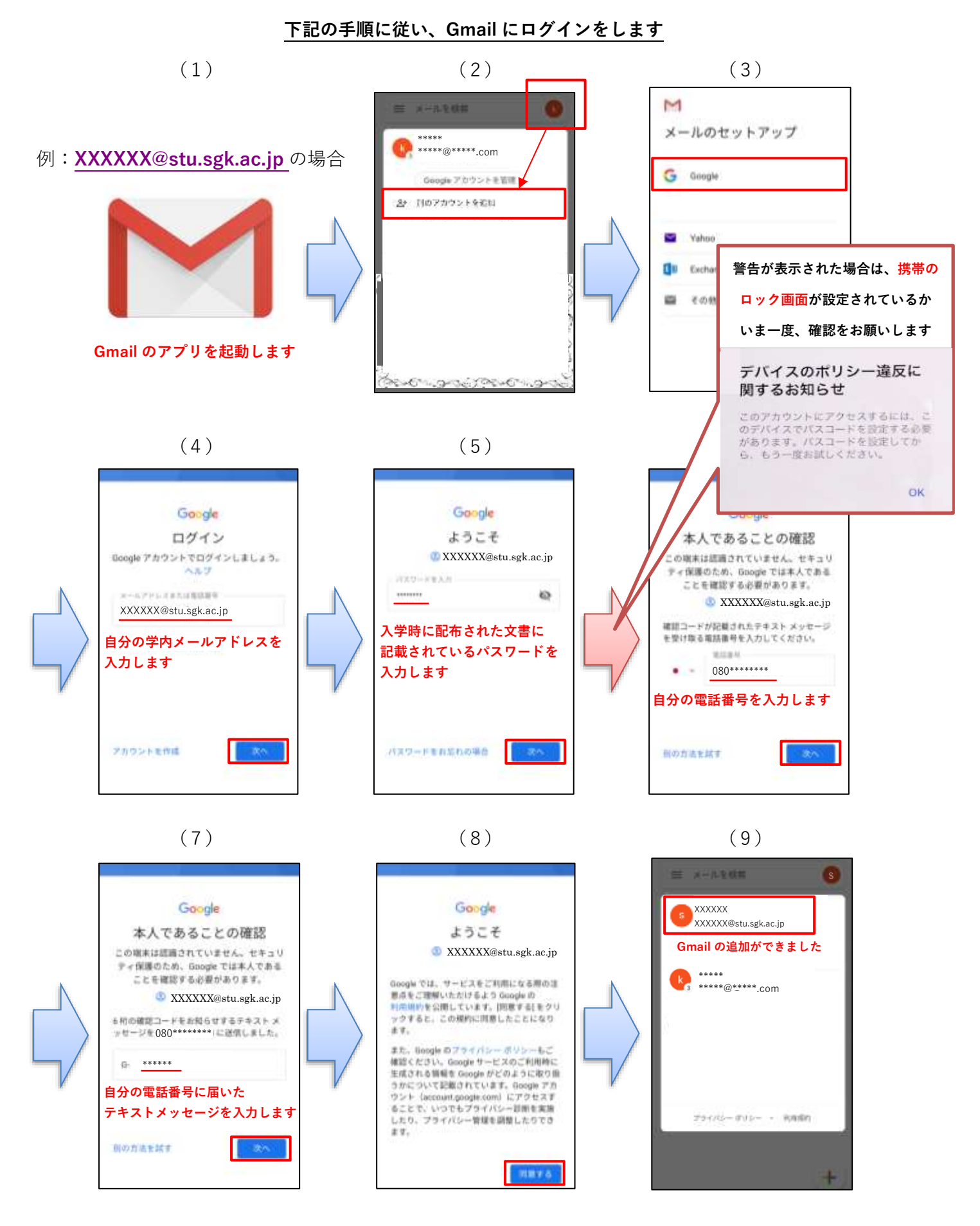